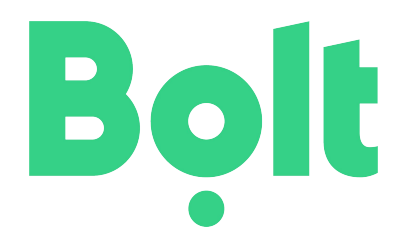

# Zmeny v DPH Osoba identifikovaná pre daň

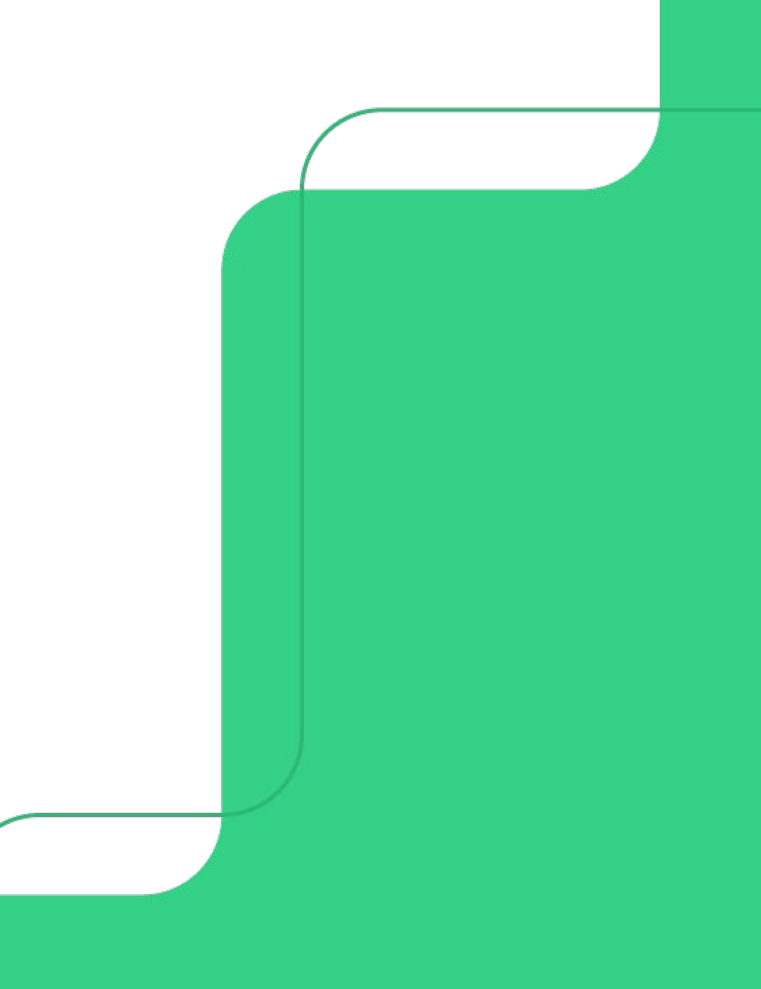

# Čo je osoba identifikovaná pre daň? Kedy vzniká povinnosť k registrácii OIPD x platiteľ DPH Povinnosti identifikovanej osoby pre daň

Zánik identifikovanej osoby

• Praktický postup registrácie a priznanie DPH

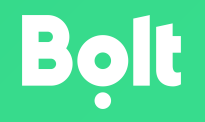

## Čo je identifikovaná osoba pre daň?

- Registrácia k DPH v zjednodušenom režime
- DPH sa odvádza IBA z prijatých služieb zo zahraničia
  - V prípade prijatia tovaru nad 14 000 € za kalendárny rok sa DPH platí aj pri nadobudnutí tovaru, ktorý je nad hranicou
     14 000 €
- Akákoľvek ostatná činnosť **bez DPH** (vlastné tržby, faktúry)
- Nie je možné uplatniť nárok na odpočet DPH

#### Kedy vzniká povinnosť registrácie?

- Pred prijatím služby od zahraničného subjektu, pokiaľ súvisí s podnikaním
- Prihláška k registrácii sa podáva iba elektronicky
- Daňový úrad subjekt zaregistruje do 7 dní

#### Ident. osoba pre daň x platiteľ DPH

Identifikovaná osoba pre daň

- Odvádza DPH iba z faktúr zo zahraničia
- Neodvádza DPH z vlastných príjmov
- Neuplatňuje nárok na odpočet z nakúpeného tovaru alebo služieb
- Podáva priznanie iba za mesiac, v ktorom prijme službu zo zahraničia
- Podáva iba priznanie k DPH (nepodáva kontrolný výkaz)

#### Ident. osoba pre daň x platiteľ DPH

<u>Platiteľ DPH</u>

- Odvádza DPH zo všetkých príjmov (okrem oslobodených od daní)
- Uplatňuje nárok na odpočet z nakúpeného tovaru alebo služieb ak nákup súvisí so zdaniteľnými príjmami
- Pre koncového zákazníka odvedie DPH z vlastnej práce (z pridanej hodnoty)
- Podáva priznanie k DPH aj kontrolný výkaz každý mesiac/štvrťrok

#### Povinnosti ident. osoby pre daň

V mesiaci, kedy prijme službu – faktúru zo zahraničia

- Už prvá prijatá služba sa musí priznať (nasledujúci mesiac po prihlásení k registrácii)
- Zaevidovať faktúru
- Podať priznanie k DPH do 25. dňa nasledujúceho mesiaca
- Zaplatiť DPH vo výške 20% z prijatej služby do 25. dňa nasledujúceho mesiaca
- Všetky podania elektronicky

#### Zánik ident. osoby k dani

- Na žiadosť, pokiaľ je ukončená ekonomická činnosť
- Z úradnej moci, ak si subjekt nesplní povinnosť požiadať o zrušenie registrácie pri ukončení ekonomickej činnosti alebo ak sa subjekt stane platiteľom DPH

# Praktický postup

Ako sa správne registrovať do systému finančnej správy

#### Registrácia - Finančná správa

- Registrácia s elD kartou
- Registrácia s KEP-om
- Registrácia vyplňovaním registračného formulára

#### Registrácia s elD kartou

- Ísť na <u>www.financnasprava.sk</u>
- Stlačením tlačidla "Registrácia registrácia s využitím občianskeho preukazu s elektronickým čipom (eID)"
- Prihlásenie pomocou elD karty
- Doplnenie potrebných údajov a následné aktivovanie registrácie

#### **Registrácia s KEP-om**

- Ísť na <u>www.financnasprava.sk</u>
- Stlačením tlačidla "Registrácia s využitím kvalifikovaného elektronického podpisu (KEP)"
- Nutnosť elektronicky podpísať
- Doplnenie chýbajúcich údajov -> Aktivovanie registrácie

#### Regis. s registračným formulárom

- Ísť na <u>www.financnasprava.sk</u>
- Stlačením tlačidla "Registrácia s vyplňovaním registračného formulára"
- Zadanie potrebných údajov
- Generovanie a potvrdenie hesla
- Aktivovanie registrácie

#### Priznanie k DPH

- Nasledujúci mesiac do 25. dňa
- <u>https://www.podnikajte.sk/assets/prilohy-v-clankoch/2018-01-02-da</u> <u>nove-priznanie-dph-od-1-1-2018-vzor.pdf</u> formulár pre daňové priznanie z roku 2018
- Podáva sa cez elektronické formuláre na stránkach finančnej správy alebo cez aplikáciu "eDane"

#### Priznanie k DPH – čo vyplniť

- Druh priznania: riadne
- Postavenie osoby: Iná osoba registrovaná pre daň
- Identifikačné údaje a zdaňovacie obdobie
- V prípade prijatia služby zo zahraničia sa vypĺňajú riadky: 11, 12, 19, 31 a 34

#### Priznanie k DPH – načítať zo súboru

- Načítať xml súbor s vyplneným priznaním
- Vybrať uložený súbor z predchádzajúceho mesiaca, načítať
- Upraviť zdaňovacie obdobie
- Upraviť sumy podľa aktuálnej faktúry

| Á Ä B Č D É F G H Í J K L                                                                                                    | MNOPQRŠTÚVXÝŽ 0123456789                                                                                                    |  |  |  |  |  |  |  |  |
|----------------------------------------------------------------------------------------------------|----------------------------------------------------------------------------------------------------|--|--|--|--|--|--|--|--|
| Identifikačné číslo pre daň z pridanej hodnoty<br><i>K</i> 2 1 2 0 0 0 0 0 0 0 0<br>Daňové identifikačné číslo / Rodné číslo                                                                                           | Druh priznania (vyznaći as x)<br>X ritadne<br>opravné<br>dodatočného dahového priunania<br>dodatočného dahového priunania                                                                                                    |  |  |  |  |  |  |  |  |
| Dañový úrad<br>BRATISLAVA<br>Vzdaňovacom období nevznikla<br>deňová povinnosť ani nárok<br>a odrovňismie drase nerovíte a vt                                                                                           | rad Plašteľ dane z pridanej hodnoty (dalej len "daň") X Iná osoba repistrovaná pre daň<br>Osoba povinná podrť dánové priznanie poďľa § 78 ods. 3, 4 a 9 zákona<br>Zdaniteľná osoba podľa § 3 ods. 5 zákona uplatňujúca odpočítanie dane<br>Daňový zástupca podľa § 69a zákona |  |  |  |  |  |  |  |  |
| Ná oupochanie dane (vyznacisa ky                                                                                                    | Uanovy zastupca podra § tovaa zakona (vyznačí sa x)                                                                                                    |  |  |  |  |  |  |  |  |
| Adresa sidia alebo trvalého pobytu<br>Ulica                                                                                                    | Čislo                                                                                                    |  |  |  |  |  |  |  |  |
|                                                                                                    |                                                                                                    |  |  |  |  |  |  |  |  |
| PSC Obec<br>8 3 1 0 6 BRATISL<br>Telefonne čislo                                                                                                    | A V A<br>Emailová adresa                                                                                                    |  |  |  |  |  |  |  |  |
| PSC Obec<br>PSC Obec<br>8 3 1 0 6 BRATISL<br>Telefonne číslo                                                                                                    | A V A<br>Emailová adresa<br>lie daňového priznania za osobu podávajúcu daňové priznanie                                                                                                    |  |  |  |  |  |  |  |  |
| PSC Obec<br>PSC Obec<br>8 3 1 0 6 BRATISL<br>Telefonne číslo                                                                                                    | A V A<br>Emailová adresa<br>lie daňového priznania za osobu podávajúcu daňové priznanie<br>Emailová adresa                                                                                                    |  |  |  |  |  |  |  |  |
| VOD T C KOV A<br>PSČ Obec<br>8 3 1 0 6 B R A T I S L<br>Telefönne číslo<br>Meno a priezvisko osoby oprávnenej na podan<br>Telefönne číslo<br>Wyhlasujem, že uvedené údaje sú<br>správne a úplné.                       | A V A<br>Emailová adresa<br>ie daňového priznania za osobu podávajúcu daňové priznanie<br>Emailová adresa                                                                                                    |  |  |  |  |  |  |  |  |
| VODTCKOVA<br>PSČ Obec<br>8 3 1 0 6 BRATISL<br>Telefonne číslo<br>Meno a priezvisko osoby oprávnenej na podan<br>Telefonne číslo<br>Wyhlasujem, že uvedené údaje sú<br>správne a úplné.<br>Dátum<br>0 8, 0 5, 2 0 1 9   | A V A<br>Emailová adresa<br>ile daňového priznania za osobu podávajúcu daňové priznanie<br>Emailová adresa                                                                                                    |  |  |  |  |  |  |  |  |
| VODTCKOVA<br>PSC Obec<br>8 3 1 0 6 BRATISL<br>Telefonne číslo<br>Meno a priezvisko osoby oprávnenej na podan<br>Telefonne číslo<br>Vyhlasujem, že uvedené údaje sú<br>správne a úplné.<br>Dátum<br>0 8 . 0 5 . 2 0 1 9 | A V A<br>Emailová adresa<br>ie daňového priznania za osobu podávajúcu daňové priznanie<br>Emailová adresa                                                                                                    |  |  |  |  |  |  |  |  |
| Vol 1 C KOVA       PSC     Obec       8 3 1 0 6     B R A T I S L       Telefonne číslo         Wyhlasujem, že uvedené údaje sú správne a úplné.       Dátum       0 8 . 0 5 . 2 0 1 9   Záznamy daňového úradu        | A V A<br>Emailová adresa<br>lie daňového priznania za osobu podávajúcu daňové priznanie<br>Emailová adresa<br>                                                                                                    |  |  |  |  |  |  |  |  |

|                                                                                                    | 12                                                                                                   |              |                    |                                             |                                                                                                    |                | r     |                             |
|----------------------------------------------------------------------------------------------------|----------------------------------------------------------------------------------------------------|--------------|--------------------|---------------------------------------------|----------------------------------------------------------------------------------------------------|----------------|-------|-----------------------------|
|                                                                                                    |                                                                                                    | NY 1442 23 1 | znižená            | 011                                         | áklad dane                                                                                                    | -              | 021   | Daň                         |
| Dodanie tovaru a služby<br>podľa § 8 a 9 zákona<br>základná<br>sadzba<br>dane<br>základná                               |                                                                                                    | ,            |                    |                                             | ,                                                                                                    |                |       |                             |
|                                                                                                    |                                                                                                    | 03           |                    |                                             | 04                                                                                                    | 900<br>60-     |       |                             |
|                                                                                                    |                                                                                                    | 1            |                    |                                             | 08                                                                                                    | 1              |       |                             |
| Nadobudnutie tovaru<br>v tuzemsku<br>podľa § 11 a 11a zákona<br>základná<br>sadzba<br>dane<br>základná<br>adze<br>adzba |                                                                                                    | ,            |                    |                                             |                                                                                                    | ,              |       |                             |
|                                                                                                    |                                                                                                    | 07           |                    |                                             | 08                                                                                                    |                |       |                             |
|                                                                                                    |                                                                                                    | 3            |                    |                                             | 10                                                                                                    | ,              |       |                             |
| dañ podřa § 69 ods. 2 a 9 až 12 zákona                                                                                  |                                                                                                    |              | 12 zákona          |                                             |                                                                                                    |                |       | ,                           |
| Služby, pri ktorých prijemca platí<br>daň podľa § 69 ods. 3 zákona                                                      |                                                                                                    |              | a platí<br>ona     | 100,00                                      |                                                                                                    |                | 12    | 20,00                       |
| Tovary, pri ktorých druhý odberateľ<br>plati daň podľa § 69 ods. 7 zákona                                               |                                                                                                    |              | dberateľ<br>zákona | 13                                          |                                                                                                    |                | 14    | ,                           |
| Dodanie tovarov a služieb                                                                                               |                                                                                                    |              |                    | 15                                          |                                                                                                    |                |       | 10                          |
| s oslobodenim od dane                                                                                                   |                                                                                                    |              | -                  | 16                                          |                                                                                                    |                |       |                             |
| pho:                                                                                                    | podla § 43 ods. 1 a 4 zákona                                                                         |              | 117]               |                                             |                                                                                                    |                |       |                             |
| z to                                                                                                    | pod la § 46, 47 a § 48 ods. 8                                                                        |              |                    |                                             |                                                                                                    |                |       |                             |
|                                                                                                    | 3                                                                                                    |              |                    |                                             |                                                                                                    |                | 18    |                             |
| Daňová povinnosť pri zrušení registrácie podľa § 81 zákona                                                              |                                                                                                    |              |                    |                                             |                                                                                                    |                | 4.01  | 3                           |
| Daň celkom                                                                                                    |                                                                                                    |              |                    |                                             |                                                                                                    |                | 19    | 20,00                       |
| Odpočítanie dane celkom sadžba                                                                                          |                                                                                                    |              |                    |                                             | znižená<br>sadzba                                                                                                    | 20             | 68    |                             |
| podľa § 49 až 54a zákona dane základná                                                                                  |                                                                                                    |              |                    | dane<br>ákladná                             | 21                                                                                                    | ,              |       |                             |
|                                                                                                    |                                                                                                    |              |                    |                                             |                                                                                                    | sadzba<br>dane | -32   | ,                           |
| z toho:                                                                                                    | podľa § 51 ods.1 pism. a) zákona znišená<br>dane<br>základná<br>sadzba<br>dane<br>základná<br>sadzba |              |                    |                                             | 22                                                                                                    |                |       |                             |
|                                                                                                    |                                                                                                    |              |                    |                                             | 23                                                                                                    | 2              |       |                             |
|                                                                                                    |                                                                                                    |              |                    |                                             | dane                                                                                                    | 1              | .,    |                             |
|                                                                                                    | podľa § 51 ods. 1 písm. d) zákona                                                                    |              |                    | а                                           | 1                                                                                                    | sadzba         | 24    | 3                           |
|                                                                                                    | dane<br>zākladnā                                                                                     |              |                    |                                             |                                                                                                    | 25             |       |                             |
| R                                                                                                    | 1921                                                                                                 |              |                    |                                             | 11                                                                                                    | dane           | 271   | ,                           |
| Rozdiel vzáklade dane a v dani po oprave 20<br>poďľa § 25 ods. 1 až 3 zákona (+/-)                                      |                                                                                                    |              |                    |                                             |                                                                                                    |                | 21    |                             |
| 20                                                                                                    |                                                                                                    |              |                    |                                             | 62                                                                                                    | -              | 28    | 5. <sup>4</sup>             |
| Oprava odpočítanej dane podľa § 53 zákona (+/-)                                                                         |                                                                                                    |              |                    |                                             |                                                                                                    |                |       | ,                           |
| Odpočítanie dane pri registrácii platiteľa dane podľa § 55 zákona                                                       |                                                                                                    |              |                    |                                             |                                                                                                    | 2              | 29    | S.                          |
|                                                                                                    |                                                                                                    |              |                    |                                             | and the second second se |                | 30    | 1                           |
| vra                                                                                                    | itenie dane c                                                                                        | estujucim (  | pri vyvoze i       | ovaru podra § 60 zi                         | акопа                                                                                                    |                | 24    | 2                           |
| Vlastná daňová povinnosť                                                                                                |                                                                                                    |              |                    |                                             |                                                                                                    | 1.000          | 31    | 20,00                       |
| Nadmerný odpočet Spinenie podmienok<br>podľa § 79 ods. 2 zákona (vvznači sa x)                                          |                                                                                                    |              |                    |                                             |                                                                                                    | 32             | 3     |                             |
| Na                                                                                                    | dmerný odpo                                                                                          | čet odpoči   | taný od vla        | stnej <mark>daňovej povin</mark>            | nosti podľa § 79 záko                                                                                                    | ona            | 33    | 14                          |
| Vlastná daňová povinnosť na úhradu                                                                                      |                                                                                                    |              |                    |                                             |                                                                                                    | 34             | 20.00 |                             |
|                                                                                                    |                                                                                                    |              |                    | Nadobudnuti                                 | e tovaru prvým odberat                                                                                                    | eform          | Dodar | ie tovaru prvým odberateľom |
| Iraj                                                                                                    | stranný obcho                                                                                        | d podľa § 4  | 5 zákona           | 35                                          |                                                                                                    |                | 30    |                             |
| í D4                                                                                                    |                                                                                                    | NÉHO         | ~                  | Rozdiel oproti posli<br>povinnosti alebo na | odnoj známoj viastnoj daňo<br>ad memě mu odpočtu (+/)                                                                                                    | woj            | Dañ n | a últradu (+/)              |
| DAN                                                                                                    | NOVÉHO PRIZ                                                                                          | NANIA        | 37                 | 81                                          |                                                                                                    | 38             |       |                             |

### Úhrada dane

- Predčíslie bankového účtu: 500240
- Číslo účtu: Osobný účet daňovníka (OÚD)
- Možnosť overenia OÚD na

https://www.financnasprava.sk/sk/elektronicke-sluzby/verejne-sluzb

y/overenie-prideleneho-oud

- Variabilný symbol: 1100MMRRRR
- Splatnosť v lehote na podanie priznanie: 25. deň nasledujúceho mesiaca

# 5 minút

Toľko Vám bude maximálne trvať celý proces priznania DPH každý mesiac

#### Spolupráca s danenaklik.sk

• jeden e-mail, jedenkrát mesačne

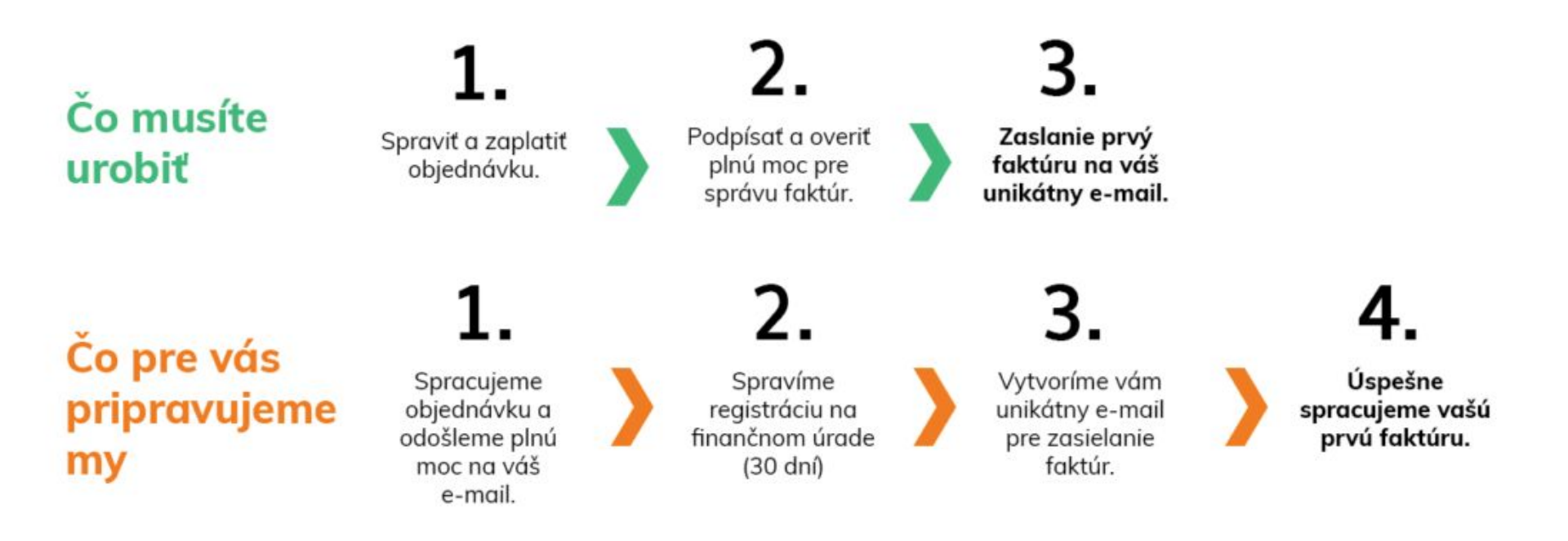

## Ďakujeme za pozornosť

Máte otázky?

Kontaktujte nás cez aplikáciu alebo na slovakia-driver@bolt.eu

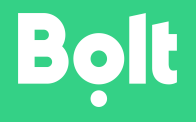